# **MS-9Z06** HMI-C150H3CS4

## Waterproof Panel PC

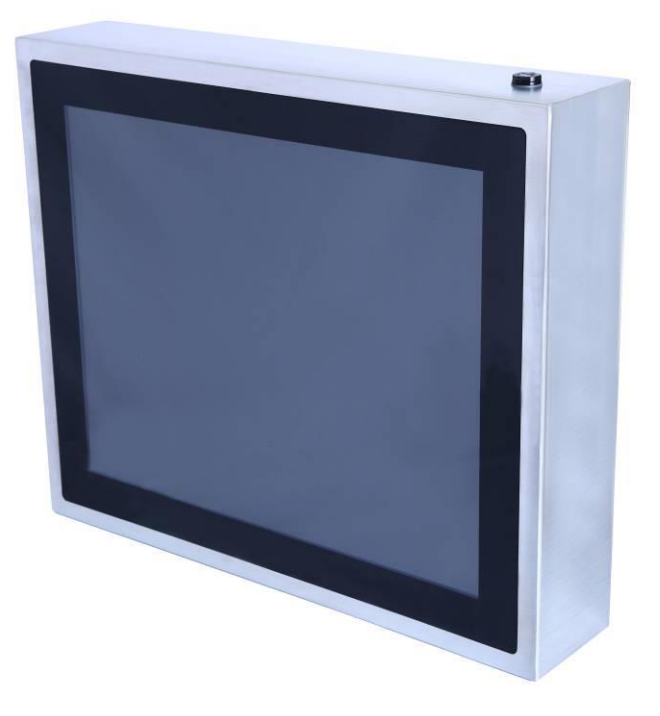

## **User Manual**

## **Index of Contents**

| 0. BEFORE INSTALLATION                                                | 5  |
|-----------------------------------------------------------------------|----|
| 1. APPEARANCE                                                         | 6  |
| 2. SYSTEM INSTALLATION                                                | 7  |
| 2.1 DIMENSIONS                                                        | 7  |
| 2.2 Power Control Button                                              | 8  |
| 3. I/O DEFINITION                                                     | 9  |
| 3.1. Power Connector                                                  | 9  |
| 3.1.1 DC IN M/B Pin                                                   | 9  |
| 3.1.2 DC IN M12 Pin                                                   | 9  |
| 3.1.3 AC IN Adapter Pin (90°)                                         | 10 |
| 3.1.4 AC IN M12 Pin                                                   | 10 |
| 3.2. LAN RJ45 CONNECTOR                                               | 11 |
| 3.2.1 LAN M/B Pin                                                     | 11 |
| 3.2.2 LAN M12 Pin                                                     | 11 |
| 3.3. USB 2.0 CONNECTOR                                                | 12 |
| 3.3.1 USB 2.0 M/B Pin                                                 | 12 |
| 3.3.2 USB 2.0 M12 Pin                                                 | 12 |
| 3.4. SERIAL PORT                                                      | 13 |
| 3.4.1 Serial M/B Pin                                                  | 13 |
| 3.4.2 Serial M12 Pin                                                  | 13 |
| 4. TROUBLESHOOTING                                                    | 14 |
| 5. SPECIFICATIONS                                                     | 16 |
| 6. DRIVER INSTALLATION                                                | 17 |
| 6.1 INSTALL CD wITH 2 EGALAXTOUCH DRIVER INSTRUCTIONS                 | 17 |
| 6.2 INSTALLING TOUCH SCREEN CONTROLLER (OPTION) (HID_INSTALL_PACKAGE) | 17 |
| 6.2.1 eGalax Touch Utility                                            | 23 |
| 6.3 INSTALLING TOUCH SCREEN CONTROLLER (OPTION) (EGALAXTOUCH)         | 24 |
| 6.3.1 eGalax Touch Utility                                            |    |

## <u>Attention</u>

- This manual contains important information for the proper setup and maintenance of the product(s). Before setup and usage of the product(s), please read through this manual thoroughly.
- 2. The specifications shall apply only to the product(s) in this manual.
- The specifications may be modified without any notice in advance. Please inquire with your supplier for latest specifications, drivers or manuals.

## **Battery Information**

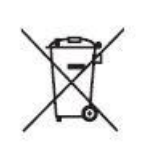

European Union:

Batteries, battery packs, and accumulators should not be disposed of as unsorted household waste. Please use the public collection system to return, recycle, or treat them in compliance with the local regulations.<sub>o</sub>

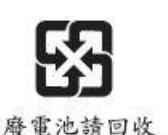

#### Taiwan:

For better environmental protection, waste batteries should be collected separately for recycling or special disposal.

California, USA:

The button cell battery may contain perchlorate material and requires special handling when recycled or disposed of in California.

For further information please visit:

https://www.dtsc.ca.gov/hazardouswaste/perchlorate/

Danger of explosion if battery is incorrectly replaced. Replace only with the same or equivalent type recommended by the manufacturer.

## 0. Before Installation

When unpacking please check if you have the following items:

♦ MS-9Z06(HMI-C150H3CS4) Machine

Accessory Package

 $\bigcirc$  Driver CD

 $\bigcirc$  Power Supply Kit (choose one of below)

DC IN (Power cord+M12 Adapter) x1

AC IN (M12 Power cord) x1

 $\bigcirc$  M12 LAN1 x1

◇M12 USB2.0 x2

◇ M12 RS-232 x1 (COM1)

\* If any items are missing or damaged, please contact us immediately.

\* The contents of your package may vary depending on the model purchased.

## 1. Appearance

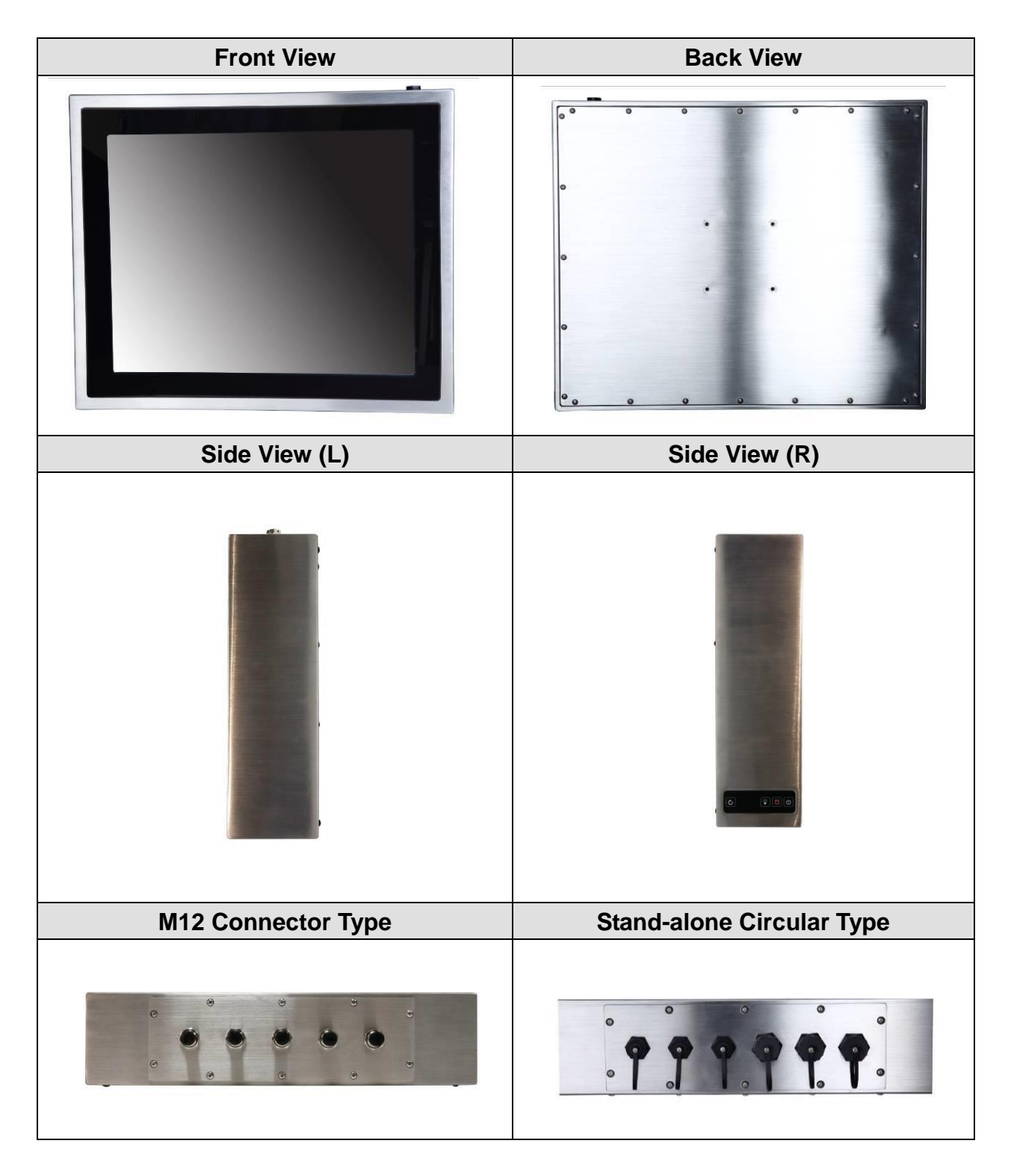

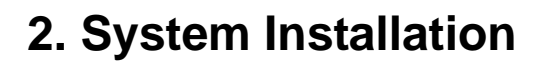

## 2.1 Dimensions

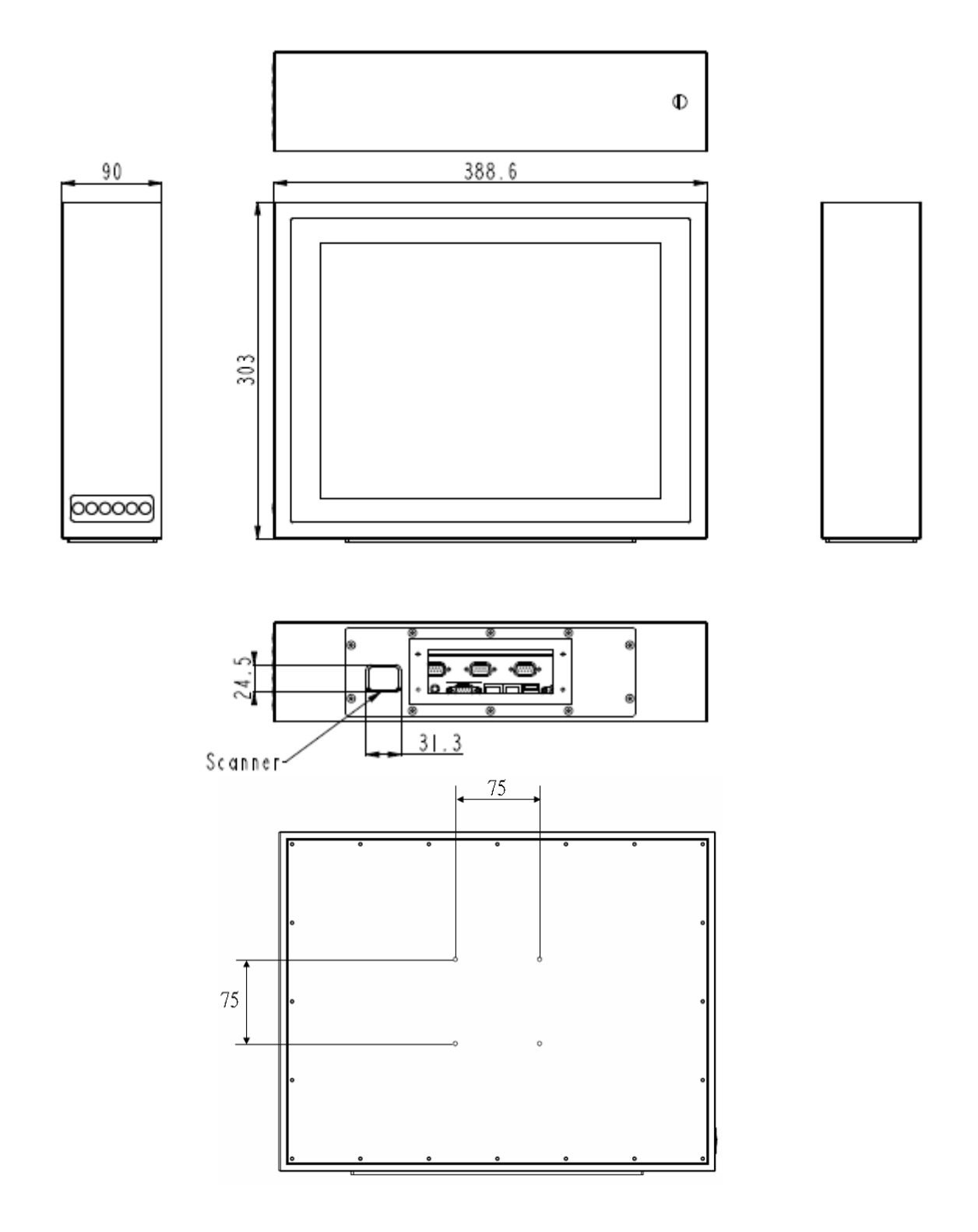

## 2.2 Power Control Button

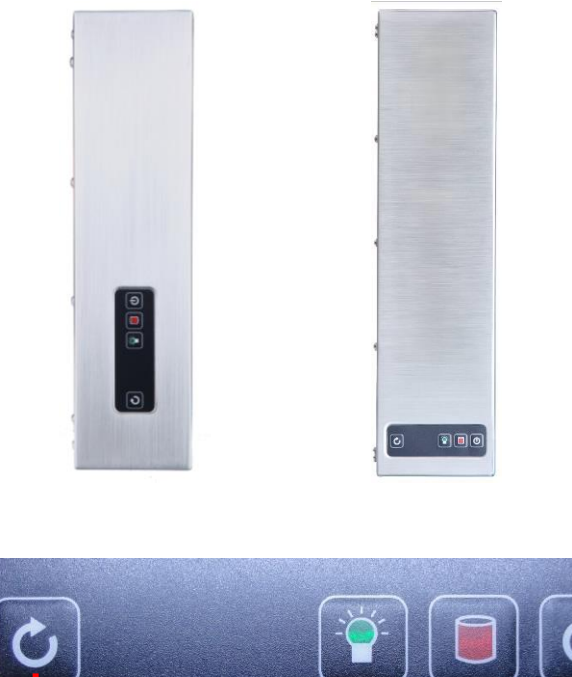

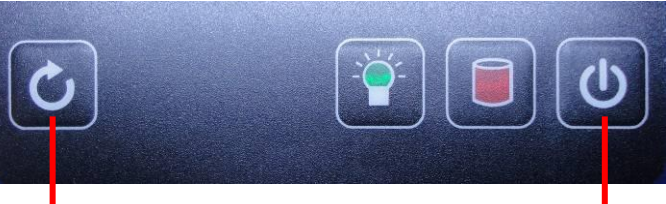

Reset

Power on/off

| Button | Function     |
|--------|--------------|
| C      | Power on/off |
|        | HDD LED      |
|        | Power LED    |
| C      | Reset        |

## 3. I/O Definition

### 3.1. Power Connector

3.1.1 DC IN M/B Pin

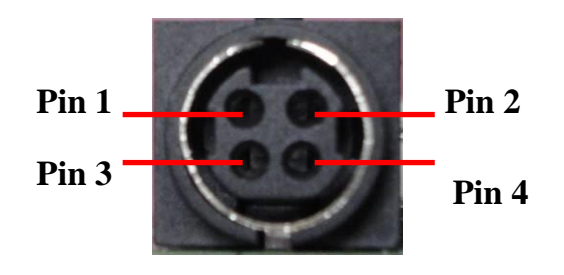

#### 3.1.2 DC IN M12 Pin

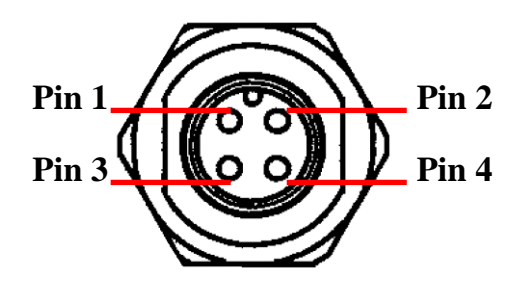

Pin Assign and Definition

| M/B     | M12    | Description |
|---------|--------|-------------|
| Pin No. | Pin No |             |
| 1       | 1      | +12V DC     |
| 2       | 2      | +12V DC     |
| 3       | 3      | GND         |
| 4       | 4      | GND         |

## 3.1.3 AC IN Adapter Pin (90°)

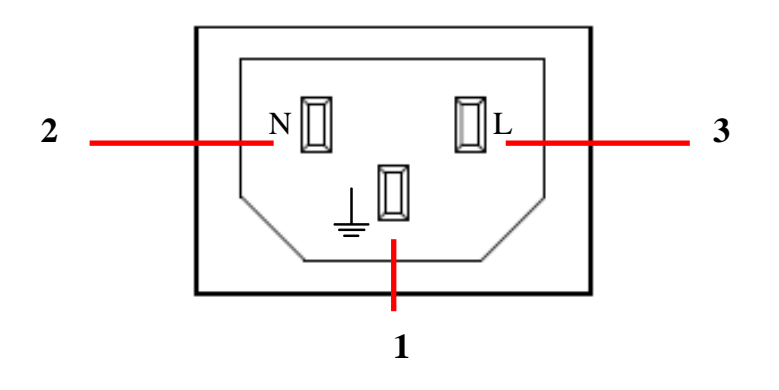

#### 3.1.4 AC IN M12 Pin

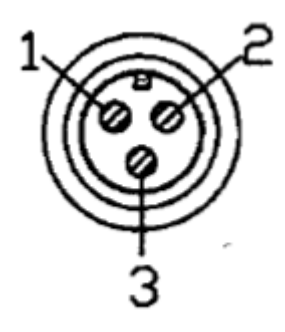

| M/B<br>Pin No. | M12<br>Pin No | Description |
|----------------|---------------|-------------|
| 1              | 1             | E           |
| 2              | 2             | N           |
| 3              | 3             | L           |

### 3.2. LAN RJ45 Connector

3.2.1 LAN M/B Pin

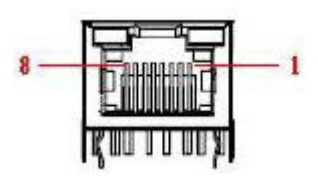

#### 3.2.2 LAN M12 Pin

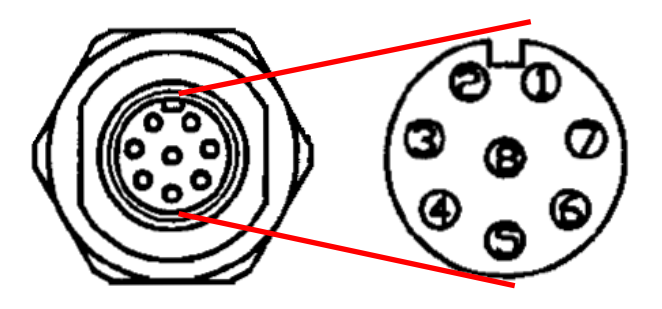

| M/B    | M12    | Description |
|--------|--------|-------------|
| Pin No | Pin No |             |
| 1      | 6      | TX1+        |
| 2      | 4      | TX1-        |
| 3      | 5      | TX2+        |
| 4      | 1      | TX3+        |
| 5      | 8      | TX3-        |
| 6      | 7      | TX2-        |
| 7      | 2      | TX4+        |
| 8      | 3      | TX4-        |

#### 3.3. USB 2.0 Connector

3.3.1 USB 2.0 M/B Pin

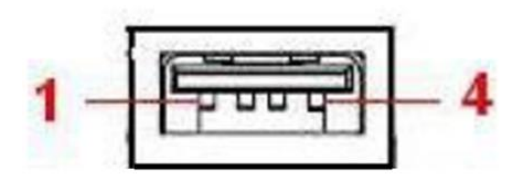

3.3.2 USB 2.0 M12 Pin

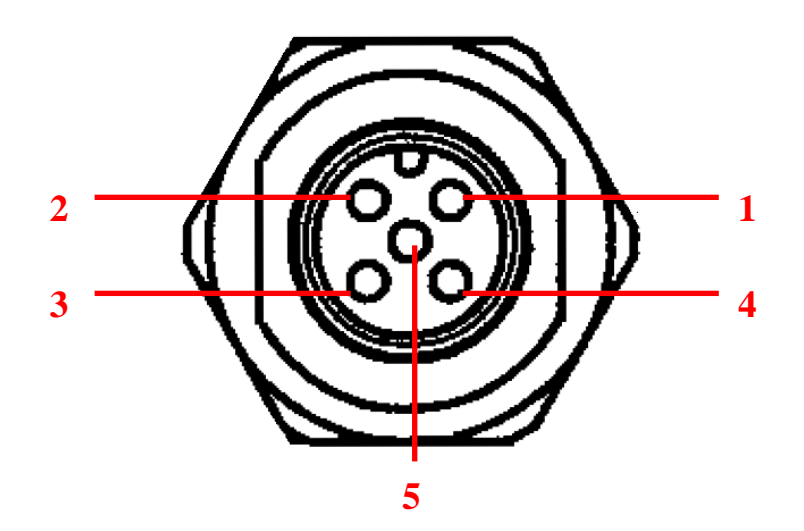

| M/B<br>Pin No. | M12<br>Pin No. | Description |
|----------------|----------------|-------------|
| 1              | 1              | VCC         |
| 2              | 2              | USB D-      |
| 3              | 3              | USB D+      |
| 4              | 4              | GND         |
| SHELL          | 5              | BRAID       |

## 3.4. Serial Port

3.4.1 Serial M/B Pin

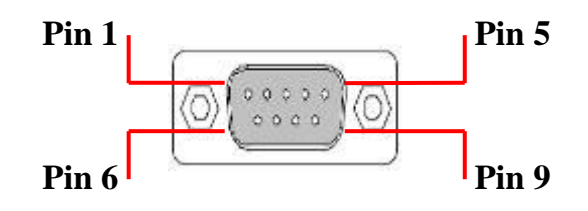

#### 3.4.2 Serial M12 Pin

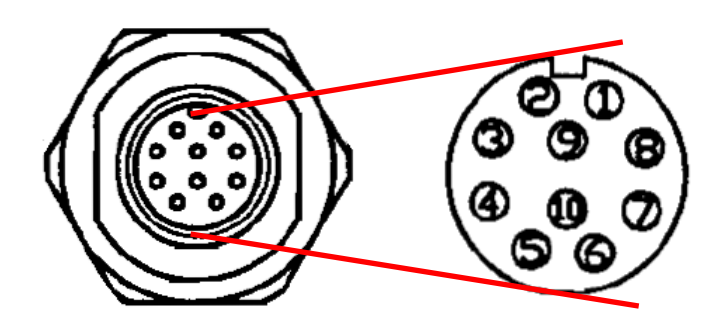

| M/B       | M12    | Description |
|-----------|--------|-------------|
| Pin<br>No | Pin No | RS-232      |
| 1         | 1      | DCD         |
| 2         | 2      | RXD         |
| 3         | 3      | TXD         |
| 4         | 4      | DTR         |
| 5         | 5      | GND         |
| 6         | 6      | DSR         |
| 7         | 7      | RTS         |
| 8         | 8      | CTS         |
| 9         | 9      | N/A         |
| N/A       | 10     | N/A         |

## 4. Troubleshooting

#### ◎ My system does not start.

- 1. Check if the system is connected to an electrical outlet and it is turned on.
- 2. Check if the power cord and all cables are connected firmly.
- 3. Press the "Power On" button to turn it on again.

#### O When I turn on my computer, the message "Operating System not found" appears or Windows does not start.

- 1. Check if the OS has been properly installed.
- 2. Check Boot Device Priority settings in the BIOS Setup.

#### ◎ The image is distorted, flashes or flickers.

1. Select the correct resolution, refresh rate and make adjustment.

#### ◎ The image is blurred.

1. Change the resolution, refresh rate and make adjustment.

#### ◎ The system cannot be shut down.

It is best to shut down your computer using the Shut Down icon in the operating system. Using other methods, including those listed below, may result in data failure. If the Shut Down procedure does not work, choose one of the following steps:

- 1. Press Ctrl+Alt+Del keys, then choose Shut Down.
- 2. Press and hold the power button till the system is off.
- 3. Unplug the power cable from the system.

#### ◎ The Internet connection has problems.

- 1. If you are having a problem connecting to your Internet Service Provider (ISP), check if the ISP is experiencing technical problems.
- 2. Check the Network settings and connection and make sure the system is properly configured to Internet access.
- 3. The wireless LAN data transfer speed is affected by distance and obstructions between devices and access points. To maximize the data transfer speed, choose the access point closest to your system.

#### ◎ System monitor shows no display.

- 1. Check if the system is connected to an electrical outlet and is turned on.
- 2. The system may be in Standby mode. Press any key to activate the Display.

## 5. Specifications

| Display              | LCD Size                        | 15"                                             |
|----------------------|---------------------------------|-------------------------------------------------|
| . ,                  | Resolution                      | 1024x768                                        |
|                      | Brightness (cd/m <sup>2</sup> ) | 300                                             |
|                      | Contrast Ratio                  | 2500:1                                          |
|                      | Support Colors                  | 16.7 M                                          |
|                      | Pixel Pitch (H/Vmm)             | 0.297 x 0.297                                   |
|                      | Viewing Angle                   | H: 176 degree                                   |
|                      |                                 | V: 176 degree                                   |
| Touch Panel          |                                 | Projective Capacitive touch panel               |
| System Processor     | CPU                             | 7th Gen Intel <sup>®</sup> Embedded Mobile Kaby |
|                      |                                 | Lake-U Core™ i3-7100U Processor, DC, 15W        |
|                      | Frequency                       | 2.40 GHz                                        |
|                      | L2 Cache                        | 3 MB                                            |
|                      | Chipset                         | SoC                                             |
| Memory               | Technology                      | Single-channel DDR4 2133MHz                     |
|                      | Max. Capacity                   | Up to 16 GB (Default 4GB)                       |
|                      | Socket                          | 1 x 260-pin SO-DIMM                             |
| Ethernet             | Controller                      | 1 x Intel <sup>®</sup> I210-AT GbE LAN          |
| Expansion Slot       | Mini-PCIe                       | 2 x Full-size                                   |
|                      |                                 | (Mini-PCIe1 Slot w/ NANO SIM-Holder)            |
|                      |                                 | (Mini-PCle2 Slot w/ mSATA)                      |
| Storage              | SATA                            | 1 x 2.5" HDD/SSD (Default 128GB SSD)            |
|                      | mSATA                           | 1 (Shared with Mini-PCle2)                      |
| I/O Interface        | RJ-45                           | 1                                               |
|                      | USB                             | 2 x USB 2.0                                     |
|                      | Serial                          | 1 x COM                                         |
|                      |                                 | COM1: RS-232, w/o power                         |
| Power Supply         | PC Input                        | DC-in 12V                                       |
| Environment          | IP Rating                       | Full IP65                                       |
|                      | Operating Temperature           | 0° ~ 50°C                                       |
|                      | Operating Humidity              | 10% ~ 90% non-condensing                        |
|                      | Storage Temperature             | -20° ~ 60°C                                     |
|                      | Storage Humidity                | 10% ~ 90% non-condensing                        |
| Physical             | Housing                         |                                                 |
| ,<br>Characteristics | 0                               | Stainless-Steel 304                             |
|                      | Dimensions (L x W x D)          | 388.6mm x 303mm x 90mm                          |
|                      | Weight                          | 8.5 kg                                          |
|                      | Mounting                        | VESA 75                                         |
| Certification        | EMC                             | FCC, CE Class B                                 |
| Software Platform    | OS Support                      | Windows 10 (64-bit)                             |

## 6. Driver Installation

#### 6.1 Install CD with 2 eGalaxTouch Driver instructions

- 1. HID\_Install\_Package : Refer to Section 6.2 for resistive type drivers that simulate projected capacitive cursors.
- 2. eGalaxTouch: Refer to Section 6.3 for the original standard resistive Touch Driver.

HID\_Install\_Package\_2.13.0.9715-forSingleTouchdev eGalaxTouch\_5.12.0.10517

#### 6.2 Installing Touch Screen Controller (Option) (HID\_Install\_Package)

1. Double click on "setup.exe" in driver folder, then click "Next" to start driver installation.

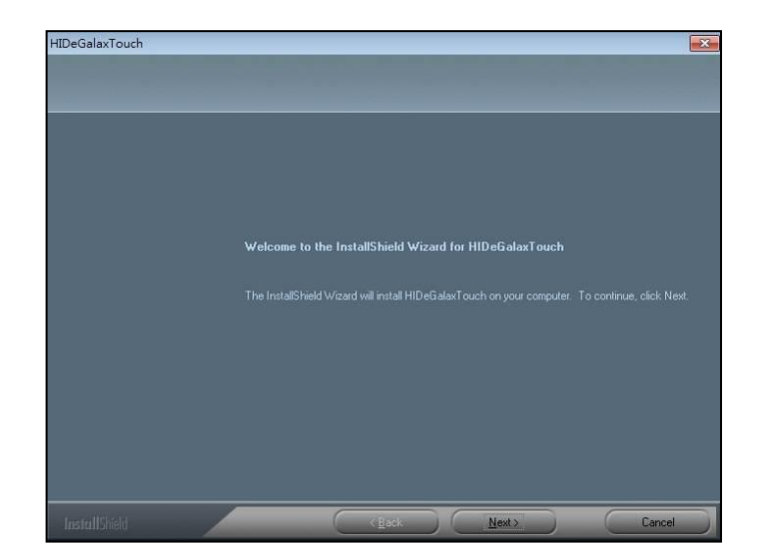

2. Click Browse and Select another folder and Click "Next".

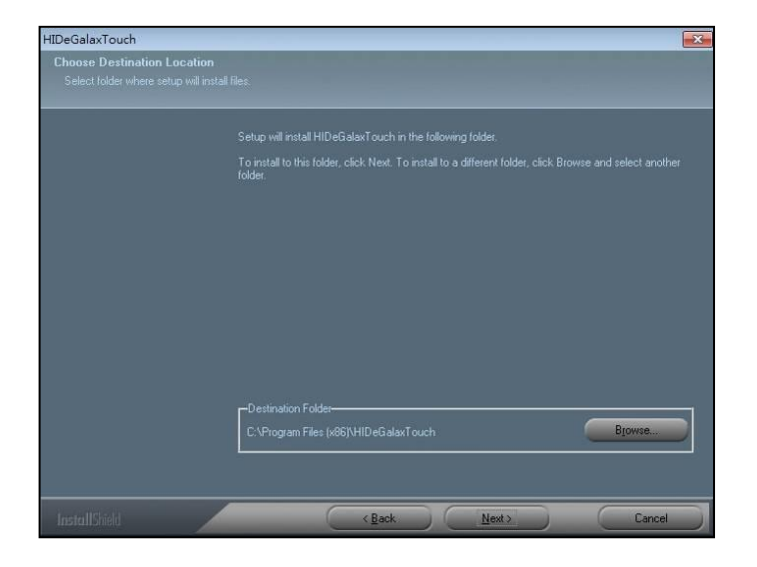

| HIDeGalaxTouch |                                                                                                    |
|----------------|----------------------------------------------------------------------------------------------------|
|                |                                                                                                    |
|                | Setup will add program icons to the Program Folder listed below. You may type a new folder name,<br>or select one from the existing folders list. Click Next to continue. |
|                | Program Folder:                                                                                                    |
|                | Ejisting Folders:                                                                                                    |
|                | Adoministrative Tools<br>Games<br>Maintenance<br>Statup                                                                                                    |
|                | Tablet PC<br>WinAAR                                                                                                    |
|                |                                                                                                    |
|                |                                                                                                    |
| to de Unite da | Canada Danata                                                                                                    |

4. Click "Next" to continue.

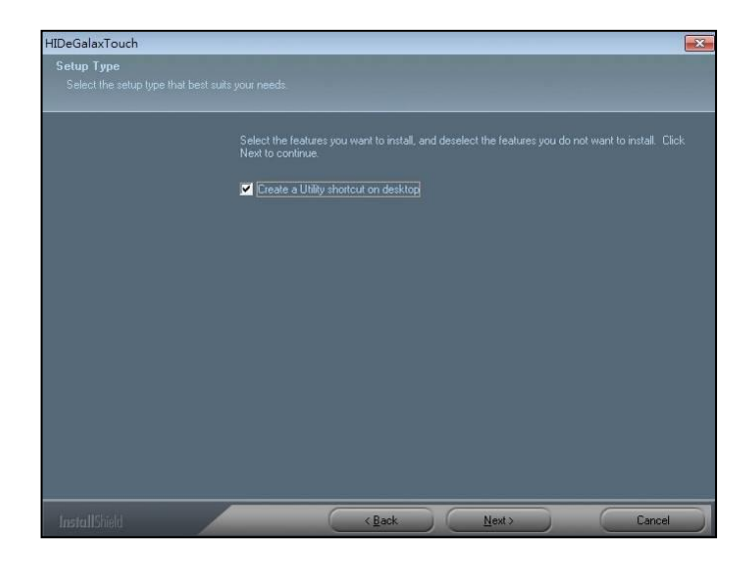

5. Wait for the setup program to complete copying files. This includes USB/COM interface drivers.

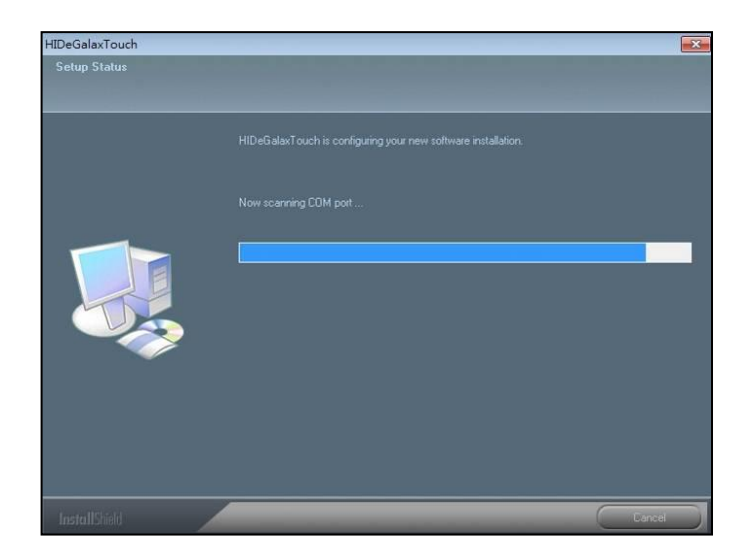

6. Click Finish to continue (Prior to re-starting computer, save any software or files).

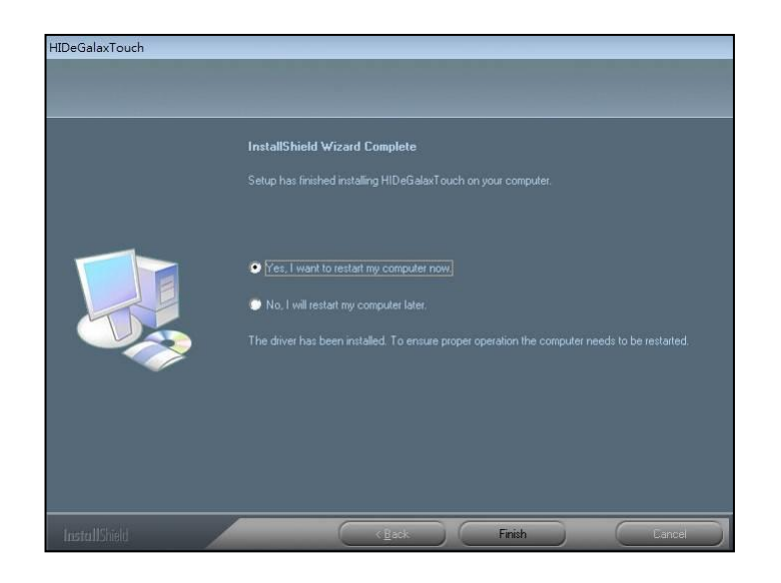

7. After rebooting, please click on the desktop HIDeGalaxTouch.

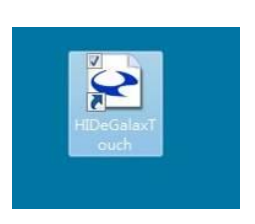

8. Check if the interface detected in the figure matches (USB or RS-232).

| General About                   |           |          |     |
|---------------------------------|-----------|----------|-----|
| HID Touch Digitizer             |           |          | _   |
| USB<br>Touchscreen<br>Digitizer |           |          |     |
|                                 |           |          | -11 |
| 4 Points Calibration            | Draw Test | Advanced |     |
|                                 |           |          |     |
|                                 |           |          |     |
|                                 | 102       | 7.7.8.   |     |

9. Click 4-point calibration.

| Seneral About            | . obb Todenscreen |          |  |
|--------------------------|-------------------|----------|--|
|                          |                   |          |  |
| HID Touch Digitizer      |                   |          |  |
|                          |                   |          |  |
| USB                      |                   |          |  |
| Touchscreen<br>Digitizer |                   |          |  |
|                          |                   |          |  |
|                          |                   |          |  |
| 1                        |                   |          |  |
|                          |                   |          |  |
| 4 Points Calibration     | Draw Test         | Advanced |  |
| 4 Points Calibration     | Draw Test         | Advanced |  |
| 4 Points Calibration     | Draw Test         | Advanced |  |
| 4 Points Calibration     | Draw Test         | Advanced |  |
| 4 Points Calibration     | Draw Test         | Advanced |  |
| 4 Points Calibration     | Draw Test         | Advanced |  |

The calibration screens will appear as follows:

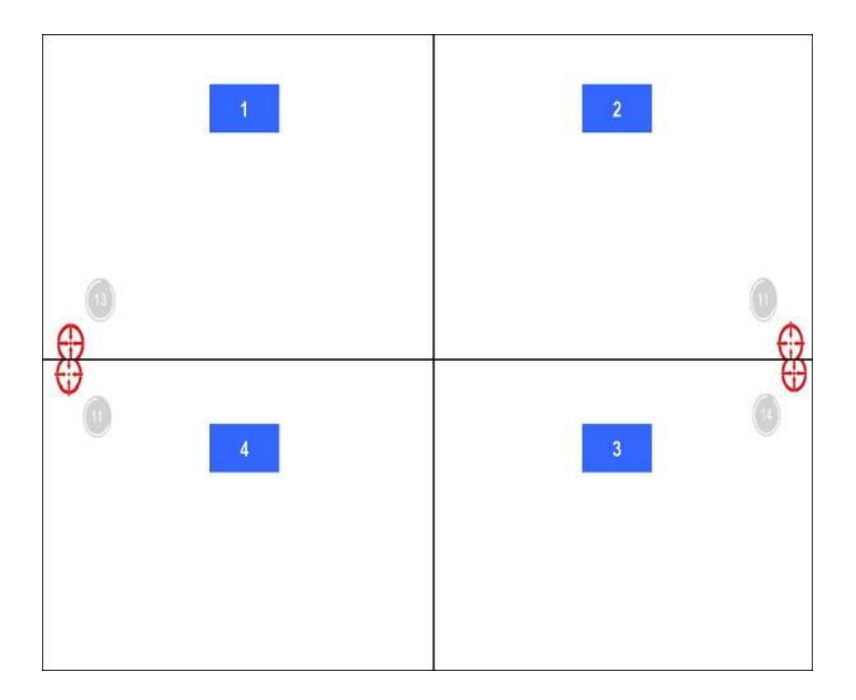

User should follow the guide to touch and hold the blinking symbol in the calibration window until it shows "OK" to make sure that the utility can gather enough data for computation.

### 10. Calibration is complete.

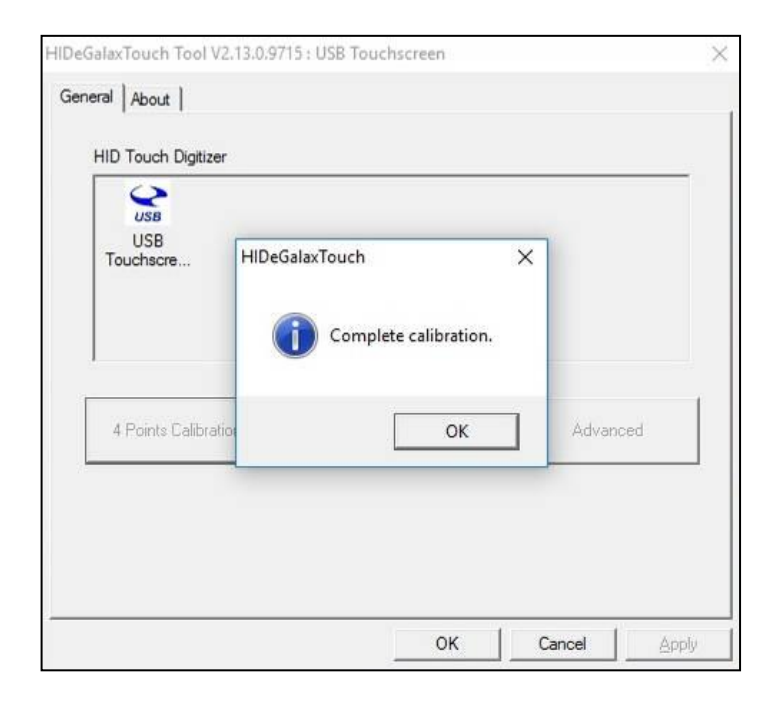

#### 6.2.1 eGalax Touch Utility

1. General tools properties page

This page includes 4-point testing, Draw test, and advanced tools.

| HID Touch Diatizer              |           |          |  |
|---------------------------------|-----------|----------|--|
| USB<br>Touchscreen<br>Digitizer |           |          |  |
|                                 |           |          |  |
| 4 Points Calibration            | Draw Test | Advanced |  |

 Advanced tools properties page This page can clear calibration records and perform 9-point calibration & 25-point Calibration.

| Linearization cun | re |        |                 |                       |   |
|-------------------|----|--------|-----------------|-----------------------|---|
|                   |    |        |                 |                       |   |
|                   |    |        |                 |                       |   |
|                   |    |        |                 |                       |   |
|                   |    |        |                 |                       |   |
|                   |    |        |                 |                       |   |
| Cle               | ar | 9 Poir | nts Calibration | 25 Points Calibration | , |

#### 6.3 Installing Touch Screen Controller (Option) (eGalaxTouch)

1. Double click on "setup.exe" in driver folder then click "Next" to start driver installation.

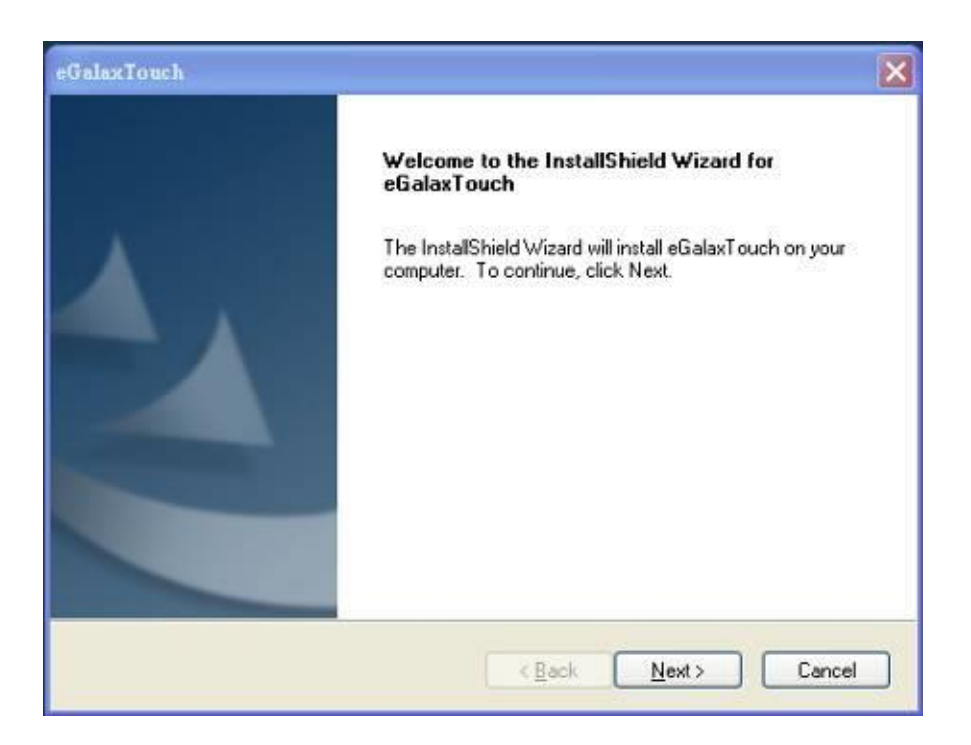

2. Click "Next" to continue. Select an interface device to install.

| eGalaxTouch                                                                                                    | ×      |
|----------------------------------------------------------------------------------------------------|--------|
| Setup Type<br>Select the setup type that best suits your needs.                                                  |        |
| Extra PS/2 interface driver for eGalaxTouch controller.<br>Please check the check box for PS/2 touch controller. |        |
| InstallShield                                                                                                    | Cancel |

3. Click "Next" to continue.

| eGalaxTouch                                                                                                    | ×      |
|----------------------------------------------------------------------------------------------------|--------|
| Setup Type<br>Select the setup type that best suits your needs.                                                    |        |
| Extra RS232 interface driver for eGalaxTouch controller.<br>Please check the check box for RS232 touch controller. |        |
|                                                                                                    |        |
|                                                                                                    |        |
| InstallShield                                                                                                    | Cancel |

| eGalaxTouch                                       | ×                |
|---------------------------------------------------|------------------|
| Setup Type                                        |                  |
| Select the setup type that best suits your needs. |                  |
| Do 4 point calibration after system reboot        |                  |
| C Every system boot up                            |                  |
| O Next system boot up                             |                  |
| ⊙None                                             |                  |
|                                                   |                  |
|                                                   |                  |
|                                                   |                  |
|                                                   |                  |
|                                                   |                  |
| nstallShield                                      |                  |
| < <u>8</u>                                        | ack Next> Cancel |
|                                                   |                  |

5. Click "OK" to continue.

|                                      | eGalaxTouch                                                                                                    |                                                   |
|--------------------------------------|----------------------------------------------------------------------------------------------------|---------------------------------------------------|
| ŝ                                    | Setup Type<br>Select the setup type that best suits your needs.                                                                                                |                                                   |
|                                      | Do 4 point calibration after system reboot                                                                                                    |                                                   |
| eGalaxTouch - Inst                   | allShield Wizard                                                                                                    | X                                                 |
| if you are t<br>now.<br>Plesse close | uying to install the USB touch device, please make sure that your touch monitor or touch co<br>e the "Found New Hardware Wizard" dialog when it appears.<br>確定 | atcoller's USB cable is plugged into the computer |
|                                      | InstalSheld<br>< <u>B</u> ack <u>Next&gt;</u>                                                                                                    | Cancel                                            |

| eGalaxTonch                                             | X      |
|---------------------------------------------------------|--------|
| Setup Type                                              |        |
| Select the setup type that best suits your needs.       |        |
| If you want to use Multi-Monitor, please check the box. |        |
| Support Multi-Monitor System                            |        |
|                                                         |        |
|                                                         |        |
|                                                         |        |
|                                                         |        |
| InstallShield                                           |        |
| < <u>Back</u> Mext>                                     | Cancel |

7. Click Browse and Select another folder and Click "Next".

| Choose Destination Location                              |                                        |                |
|----------------------------------------------------------|----------------------------------------|----------------|
| Select folder where setup will install files             |                                        |                |
| Setup will install eGalaxTouch in the follo              | owing folder.                          |                |
| To install to this folder, click Next. To install to the | stall to a different folder, click Bro | wse and select |
|                                                          |                                        |                |
|                                                          |                                        |                |
|                                                          |                                        |                |
|                                                          |                                        |                |
| Destination Folder                                       |                                        |                |
| - Destination Folder                                     |                                        |                |
| Destination Folder<br>C:\Program Files\eGalaxTouch       |                                        | Browse         |
| Destination Folder<br>C:\Program Files\eGalaxTouch       |                                        | Browse         |

| Disconstructure (alder                                                   |                                                                                                   |
|--------------------------------------------------------------------------|---------------------------------------------------------------------------------------------------|
| riease select a program rolder.                                          |                                                                                                   |
| Setup will add program icons to the name, or select one from the existin | Program Folder listed below. You may type a new folder<br>g folders list. Click Next to continue. |
| Program Folder:                                                          |                                                                                                   |
| esalaxi ouch                                                             |                                                                                                   |
| Existing Folders:                                                        |                                                                                                   |
| 7-Zip                                                                    | A                                                                                                 |
| ALD Systems<br>DAFMON Tools Lite                                         |                                                                                                   |
| Disabled Startup Items                                                   |                                                                                                   |
| Driver Identifier                                                        |                                                                                                   |
| eTurboTouch Touch Screen                                                 |                                                                                                   |
| of alborroadin roadin bolodin                                            |                                                                                                   |
| FCleaner                                                                 | ×                                                                                                 |
| FCleaner<br>Holtek Development System                                    |                                                                                                   |
| FCleaner<br>Holtek Development System                                    |                                                                                                   |

9. Click "Next" to continue.

| eGalaxTouch                                                                                                    | × |
|----------------------------------------------------------------------------------------------------|---|
| Setup Type<br>Select the setup type that best suits your needs.                                                           |   |
| Select the features you want to install, and deselect the features you do not want to install.<br>Click Next to continue. |   |
| Create a eGalaxTouch Utility shortcut on desktop                                                                          |   |
|                                                                                                    |   |
|                                                                                                    |   |
|                                                                                                    |   |
| Instal/Shield                                                                                                    | _ |
| < <u>B</u> ack <u>N</u> ext > Cancel                                                                                      |   |

10. Wait for the setup program to complete copying files - also includes USB/COM interface.

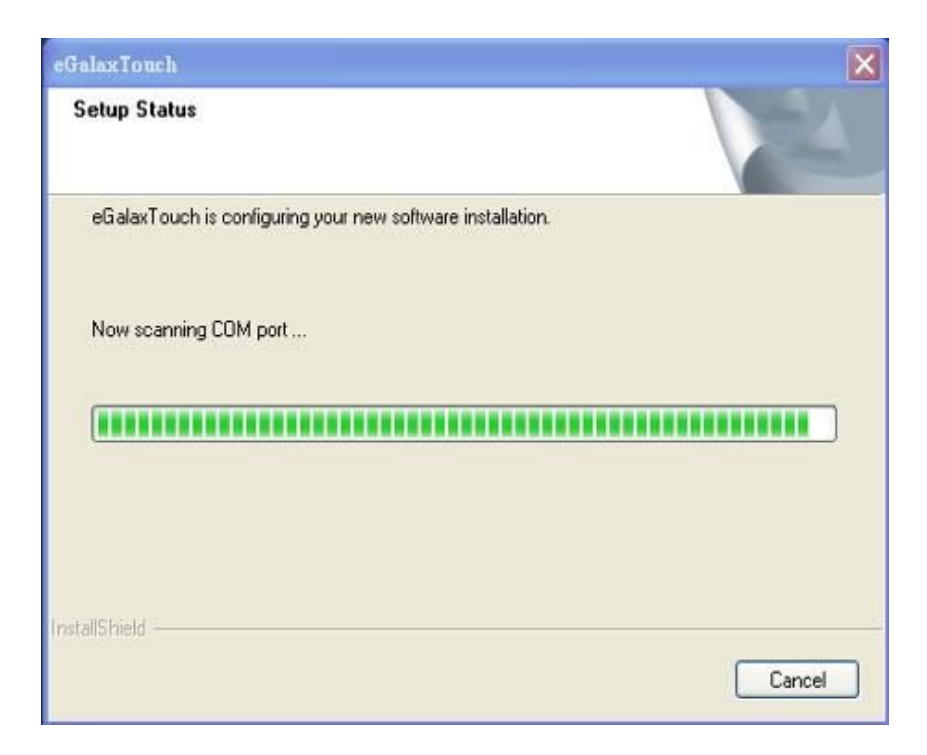

11. Click "Yes" or "No" to confirm driver installation for this new-found device.

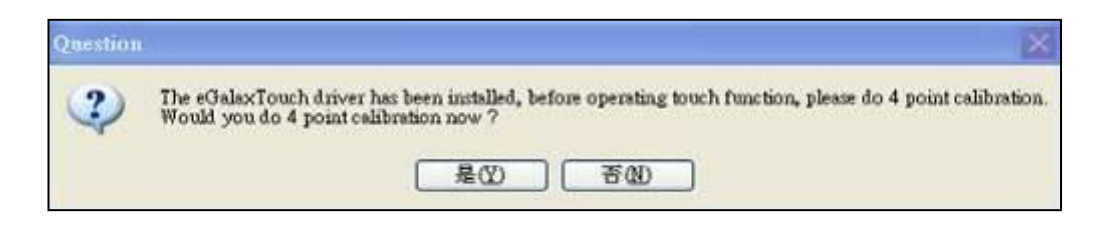

The calibration screens will appear as follows:

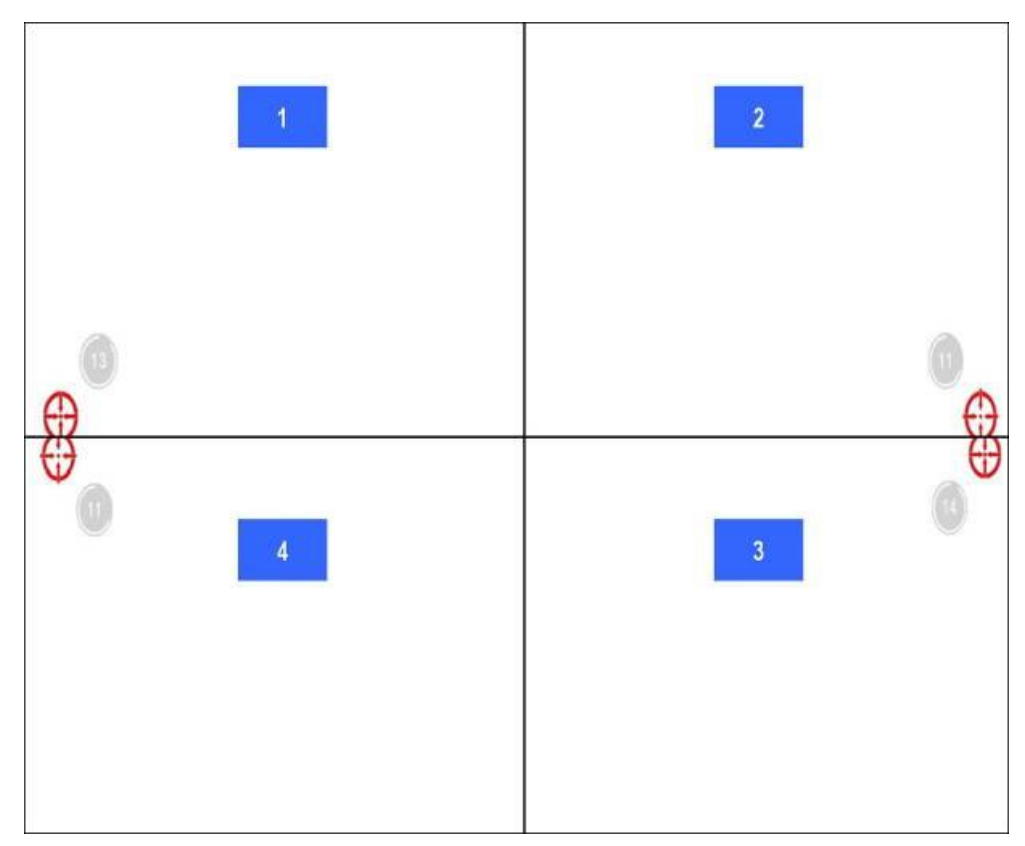

User should follow the guide to touch and hold the blinking symbol in the calibration window until it shows "OK" to make sure that the utility can gather enough data for computation.

#### 6.3.1 eGalax Touch Utility

1. General Property Page

The general property page in eGalax Touch utility shows all eGalax Touch screen controllers installed as shown below, including USB or RS-232.

| General         | sation Setting    | Hardware<br>Tools | About<br>Displa |
|-----------------|-------------------|-------------------|-----------------|
| Installed Touch | screen Controller |                   | 1               |
| USB Controlle   | r                 |                   |                 |
|                 |                   |                   |                 |
|                 |                   |                   |                 |
|                 |                   |                   |                 |
| Monitor         |                   | Add               | Plemove         |

#### 2. Tools Property Page

Calibration draw test tools and the linearity curve of the touch screen were listed in this property page shown below for user to perform touch screen calibration and touch position test.

| General                                                      | Setting                                            | Hardware<br>Tools   | About Display                           |
|--------------------------------------------------------------|----------------------------------------------------|---------------------|-----------------------------------------|
| inearization Curve                                           |                                                    |                     |                                         |
|                                                              |                                                    |                     |                                         |
|                                                              |                                                    |                     |                                         |
|                                                              |                                                    |                     |                                         |
|                                                              | Do 4 poir                                          | te all'anneat to ma | and the second second                   |
| 4 Points Calibration                                         |                                                    | ke angrimerik to ma | itch display.                           |
| 4 Points Calibration                                         | Clear line<br>alignment                            | arization paramete  | r and do 4 points                       |
| 4 Points Calibration<br>Clear and Calibrate<br>Linearization | Clear line<br>alignment<br>Do 9 poir<br>linearity. | arization paramete  | r and do 4 points<br>better touchscreer |